## **DC Sweep Simulation**

Author: Jinhua Wang

A common-source amplifier with diode-connected load is used as example

- 1. First create a schematic that matches the figure. Please refer to "**01\_Schematic\_Creation**" if you do not know how to create a schematic
  - a. Use "vdc" for VDD, and set it to 1.8 V
  - b. Use "vdc" for input, you do not need to set values for it

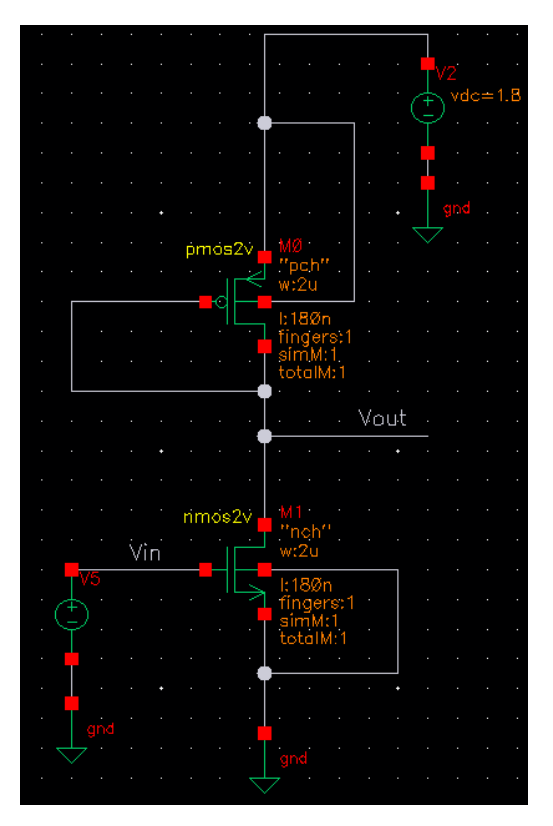

- 2. Go to Launch, select ADE L
- 3. Select Choose Analyses
- 4. Set Analysis to dc
- 5. Under Sweep Variable, check Component Parameter

|                                                        | 011000011                                                                                    | Choosing Analyses ADE L (2)                                                              |                                                                                               |                                                                                                    |  |  |  |  |
|--------------------------------------------------------|----------------------------------------------------------------------------------------------|------------------------------------------------------------------------------------------|-----------------------------------------------------------------------------------------------|----------------------------------------------------------------------------------------------------|--|--|--|--|
| Analysis                                               | <ul> <li>tran</li> <li>xf</li> <li>stb</li> <li>pss</li> <li>pxf</li> <li>qpnoise</li> </ul> | <ul> <li>dc</li> <li>sens</li> <li>pz</li> <li>pac</li> <li>psp</li> <li>qpxf</li> </ul> | <ul> <li>ac</li> <li>dcmatch</li> <li>sp</li> <li>pstb</li> <li>qpss</li> <li>qpsp</li> </ul> | <ul> <li>noise</li> <li>acmatch</li> <li>envlp</li> <li>pnoise</li> <li>qpac</li> <li>hb</li> </ul> |  |  |  |  |
|                                                        | 🔾 hbac                                                                                       | DC Analy                                                                                 | e 🔾 hbsp<br>rsis                                                                              |                                                                                                    |  |  |  |  |
| Save DC O<br>Hysteresis                                | perating Poir<br>Sweep                                                                       | nt 🗌                                                                                     |                                                                                               |                                                                                                    |  |  |  |  |
| Sweep Va<br>Tempe<br>Design<br>Compo<br>Model          | riable<br>rature<br>Variable<br>nent Parame<br>Parameter                                     | Comp<br>Ler Parar                                                                        | onent Name<br>Select Co<br>meter Name                                                         | <br>mponent                                                                                         |  |  |  |  |
| Sweep Ra<br>Start-S<br>Center<br>Sweep Ty<br>Automatic | nge<br>:top s<br>-Span<br>pe                                                                 | Start                                                                                    | Stop                                                                                          |                                                                                                    |  |  |  |  |
| Add Specif                                             | ic Points 📃                                                                                  |                                                                                          |                                                                                               |                                                                                                    |  |  |  |  |
|                                                        |                                                                                              |                                                                                          |                                                                                               |                                                                                                    |  |  |  |  |

- 6. If you know the names of the component and the parameter that you want to sweep, enter their names in **Component Name** and **Parameter**. If you do not know them, click **Select Component**
- 7. Your schematic will pop up, and click V5, which is the input voltage source
- 8. Select Component Parameter window will pop up, click DC voltage and then click OK

| Select Component Parameter × |         |                          |  |  |  |  |  |  |
|------------------------------|---------|--------------------------|--|--|--|--|--|--|
| dc                           | vdc     | "DC voltage"             |  |  |  |  |  |  |
| mag                          | acm     | "AC magnitude"           |  |  |  |  |  |  |
| phase                        | acp     | "AC phase"               |  |  |  |  |  |  |
| xfmag                        | xfm     | "XF magnitude"           |  |  |  |  |  |  |
| pacmag                       | pacm    | "PAC magnitude"          |  |  |  |  |  |  |
| pacphase                     | pacp    | "PAC phase"              |  |  |  |  |  |  |
| type                         | srcType | "Source type"            |  |  |  |  |  |  |
| tc1                          | tc1     | "Temperature coefficient |  |  |  |  |  |  |
| tc2                          | tc2     | "Temperature coefficient |  |  |  |  |  |  |
| tnom                         | tnom    | "Nominal temperature"    |  |  |  |  |  |  |
|                              |         |                          |  |  |  |  |  |  |
| $\leq$                       |         |                          |  |  |  |  |  |  |
|                              |         | OK Cancel Help           |  |  |  |  |  |  |

9. Set the Sweep Range as below, and click OK

| Choosing Analyses ADE L (2)                                                                                                    |                                                                                                    |            |                                                   |          |                                                     |                                                                                                    |           |  |
|----------------------------------------------------------------------------------------------------|----------------------------------------------------------------------------------------------------|------------|---------------------------------------------------|----------|-----------------------------------------------------|----------------------------------------------------------------------------------------------------|-----------|--|
| Analysis                                                                                                    | <ul> <li>tran</li> <li>xf</li> <li>stb</li> <li>pss</li> <li>pxf</li> <li>qpnoise</li> <li>hbac</li> </ul> |            | dc<br>sens<br>oz<br>oac<br>osp<br>qpxf<br>nbnoise | 00000000 | ac<br>dcmatch<br>sp<br>pstb<br>qpss<br>qpsp<br>hbsp | <ul> <li>noise</li> <li>acmatch</li> <li>envlp</li> <li>pnoise</li> <li>qpac</li> <li>hb</li> </ul> |           |  |
| DC Analysis<br>Save DC Operating Point 🔲<br>Hysteresis Sweep 🔲                                                                     |                                                                                                    |            |                                                   |          |                                                     |                                                                                                    |           |  |
| Sweep Variable<br>Temperature<br>Design Variable<br>Component Name /V5<br>Select Component<br>Parameter Name dc<br>Model Parameter |                                                                                                    |            |                                                   |          |                                                     |                                                                                                    |           |  |
| Sweep Rar<br>Start-St<br>Center-<br>Sweep Typ<br>Automatic<br>Add Specifie                                                         | nge<br>top S<br>Span<br>De<br>Points D                                                                     | tart       | 0                                                 |          | Stop                                                | 1.8                                                                                                 |           |  |
| Enabled ⊻                                                                                                    | <u>0</u> K                                                                                                 | <u>C</u> a | ancel                                             |          | efaults                                             | Options<br>Apply <u>H</u> e                                                                         | .)<br>elp |  |

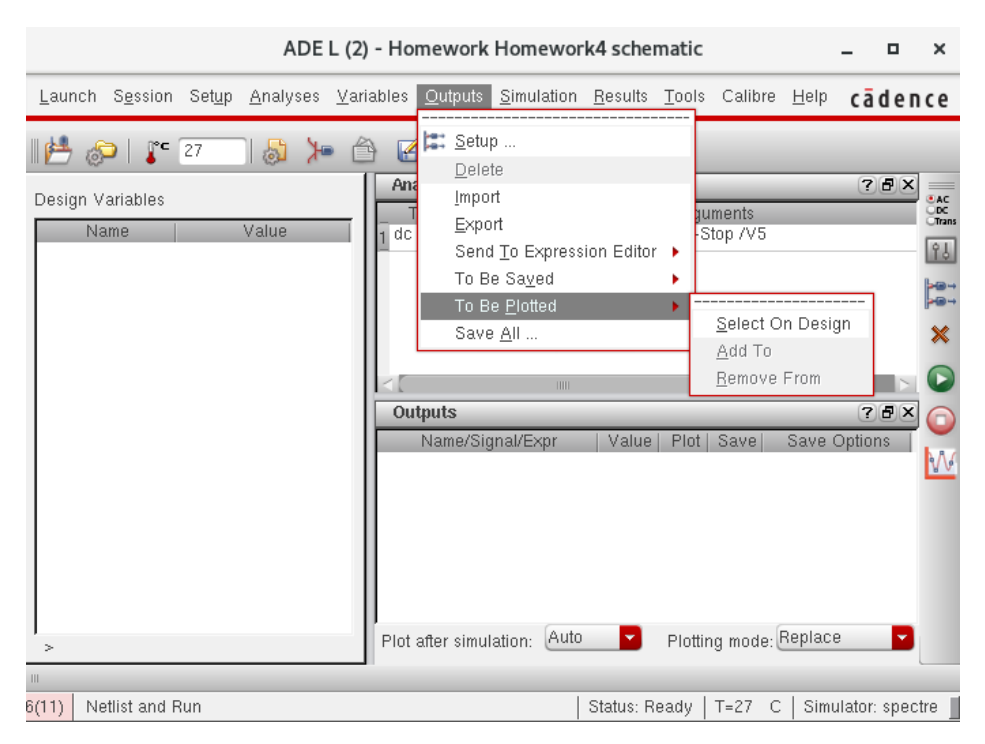

## 10. In ADE L, click Outputs - To Be Plotted - Select On Design

11. Select the input and output wires on the schematic

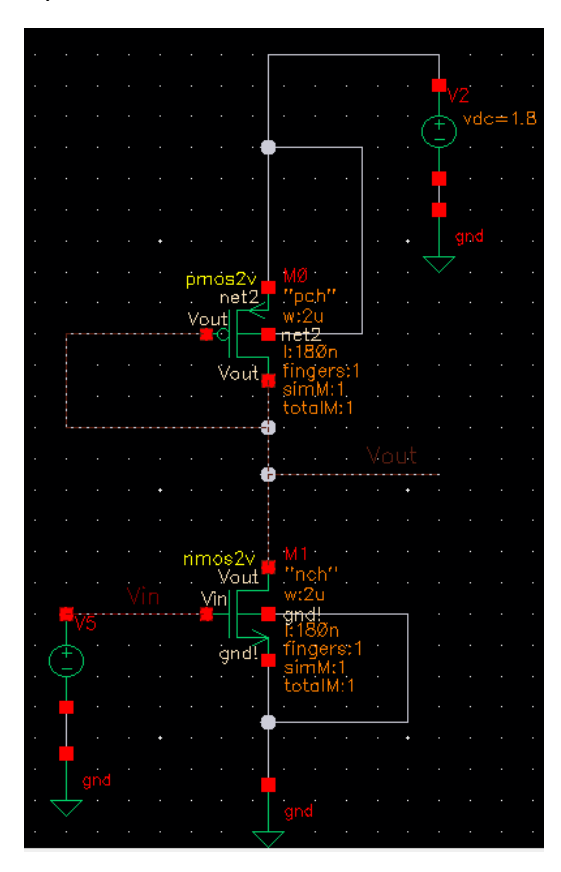

- 12. Click Netlist and Run in ADE L
- 13. The DC sweep plot will pop up

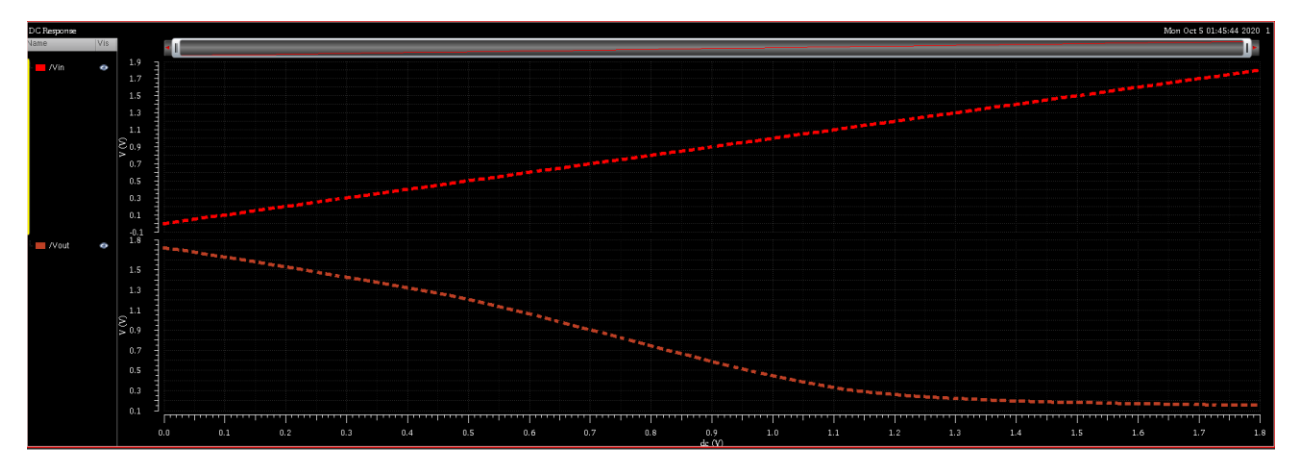